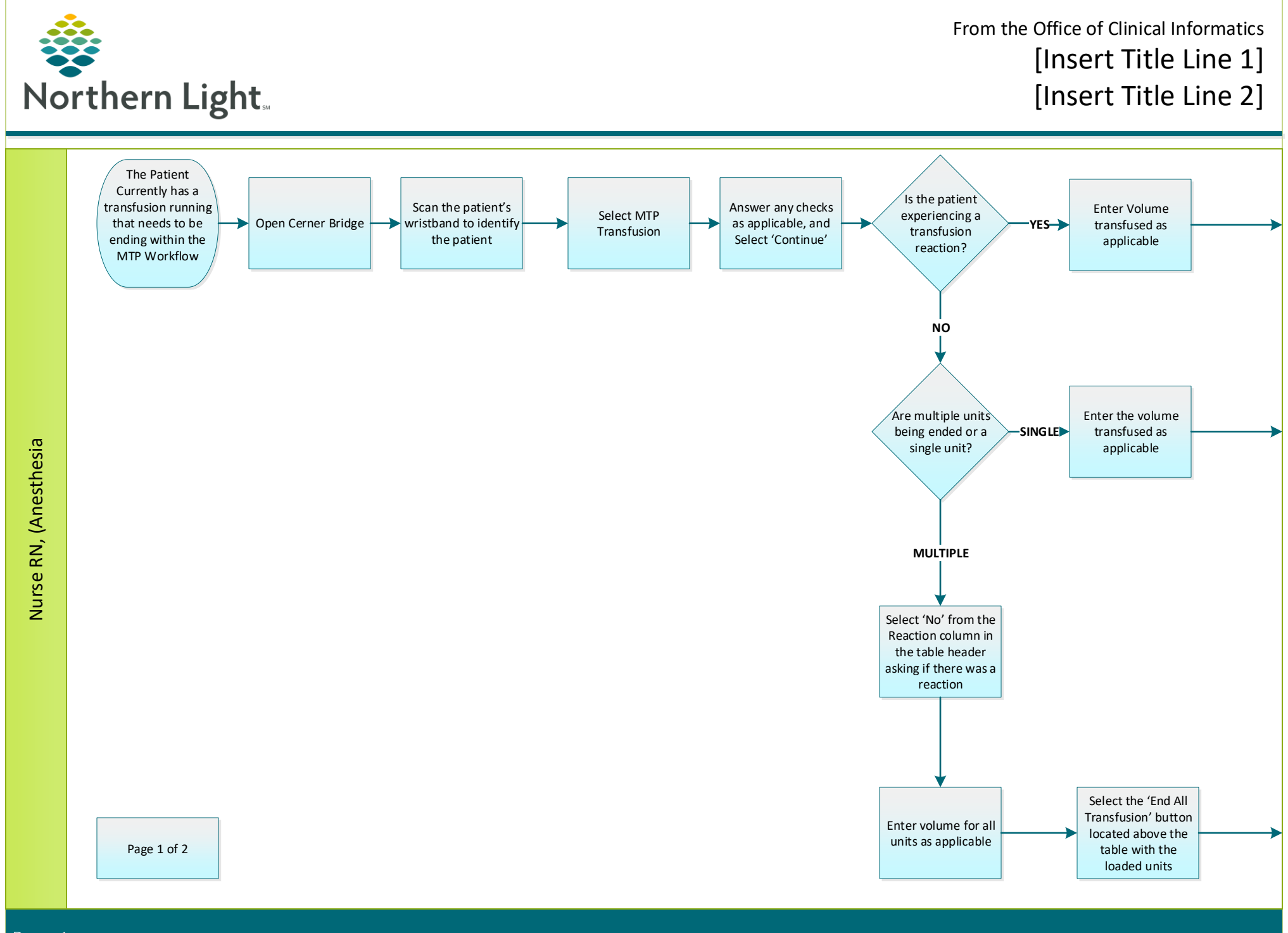

May 28, 2020

Page 1

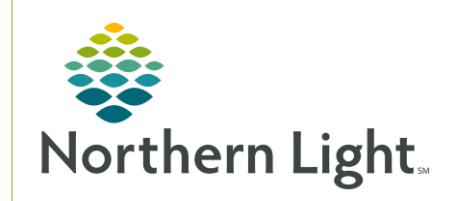

## From the Office of Clinical Informatics Bridge Blood Transfusion-Ending Transfusion **Bridge Medical**

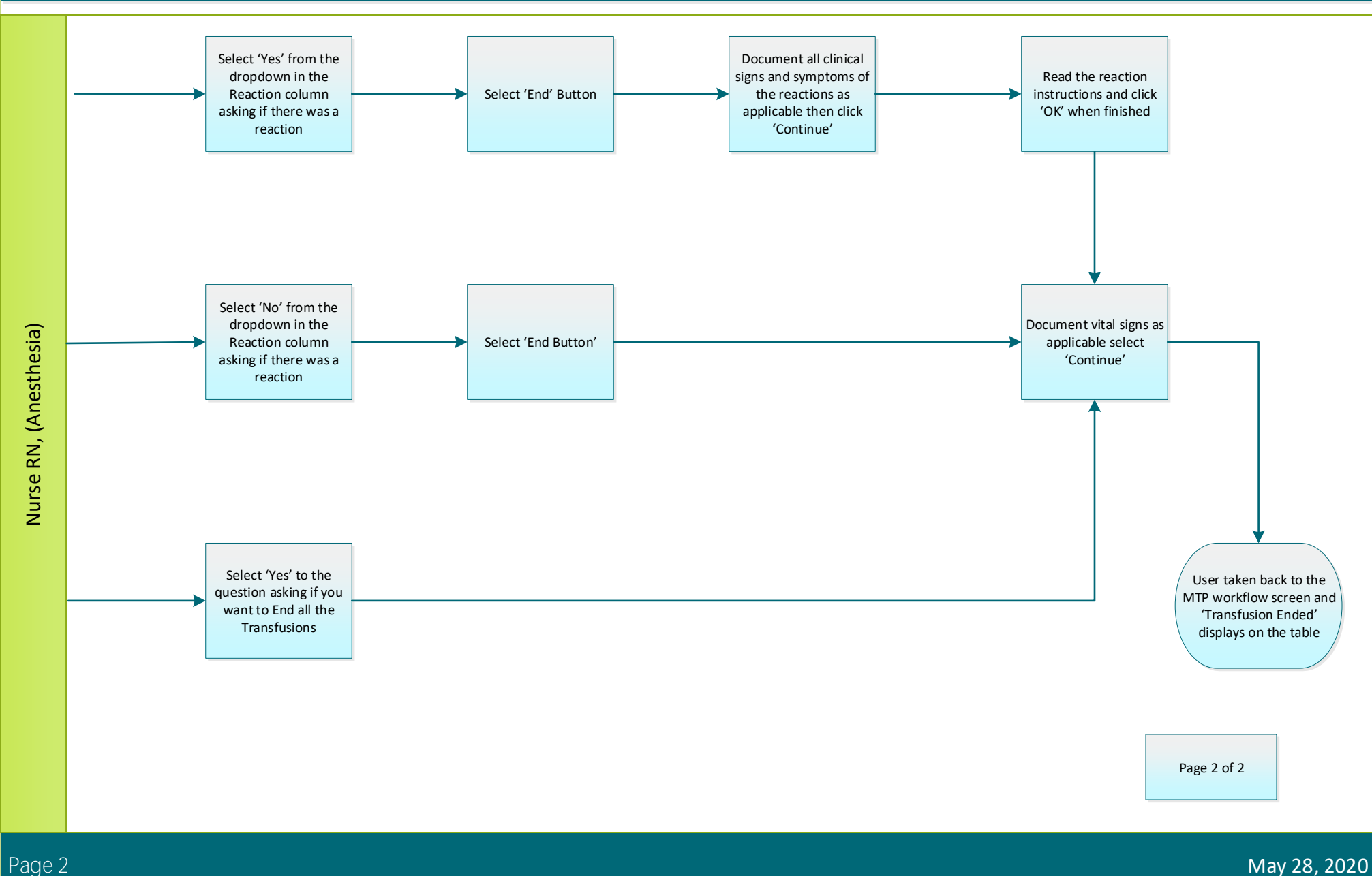